# Руководство пользователя

Для мобильного приложения «Твой умный дом» (Android)

2023

# Содержание

- Описание
- Авторизация
- <u>Услуги</u>
- Блок историй
- Избранное
- <u>Камеры</u>
- Домофоны
- Звонок домофона
- <u>Доступ</u>
- Распознавание лица
- Добавление фото через домофон
- Поделиться доступом
- Временный ключ
- Доступ к камерам
- Профиль

### Описание

Мобильное приложение «Твой умный дом». Предназначено для предоставления пользователям доступа к услугам видеонаблюдения, домофонии, умного домофона и другим услугам. Позволяет просматривать видео с камеры наблюдения, как в реальном времени, так и в архиве. Открывать домофон, принимать звонки с умного домофона. Далее для примера будет использоваться версия приложения 3.0.55 «Твой умный дом».

#### Авторизация

Для входа в приложение реализованы 2 варианта:

- 1. Вход по логину и паролю
- 2. Вход по номеру телефона

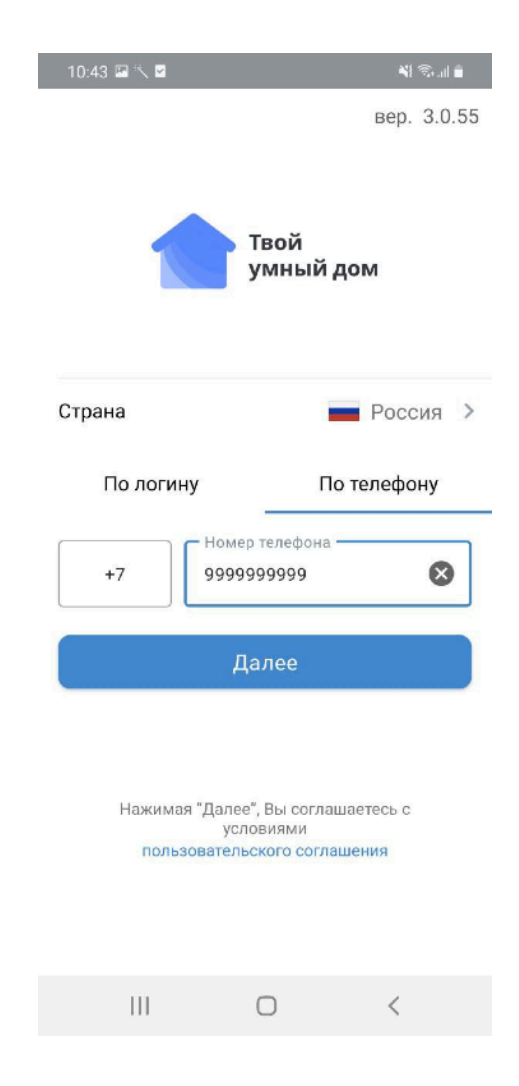

Для входа по логину и паролю вам понадобиться использовать данные, которые предоставила компания, предоставляющая услуги.

Для входа по номеру телефона необходимо использовать номер телефона, который связан с договором. Для авторизации необходимо позвонить с этого номера.

| 10:43 🖼 🏷 🗹                                                 | ¥ 95.11 🕯                 | 10:43 🖼 🔨 🗹                                                      |                                                             | - 19 an 19 an 19               |
|-------------------------------------------------------------|---------------------------|------------------------------------------------------------------|-------------------------------------------------------------|--------------------------------|
|                                                             | вер. 3.0.55               | 🔶 Вход по                                                        | телефону                                                    |                                |
| Твой<br>умный дом                                           |                           | Для подтвер<br>указанного но<br>течении 120 секу<br>& 88         | ждения позво<br>мера +799999<br>нд. Звонок бе<br>8007008495 | ните с<br>99999 в<br>сплатный. |
| Страна                                                      | Россия >                  | Осталось 107 секунд<br>Звонок бесплатный. После звонка наш робот |                                                             |                                |
| По логину                                                   | По телефону               | авт                                                              | оризует вас.                                                | ennen in Frankrik in State     |
| +7 Номер телефс                                             | NHA.                      |                                                                  |                                                             |                                |
| Далее                                                       |                           |                                                                  |                                                             |                                |
| Нажимая "Далее", Вы со<br>условиями<br>пользовательского со | глашаетесь с<br>оглашения |                                                                  |                                                             |                                |
| III O                                                       | <                         |                                                                  | 0                                                           | <                              |
| III O                                                       | <                         |                                                                  | 0                                                           | <                              |

# Услуги

Основной экран приложения, на котором можно увидеть:

- о Блок историй
- о Избранное
- о Камеры
- о Домофоны

#### Блок историй

Блок состоит из историй, которые представляют собой

информационные картинки, текстовое описание, ссылки на веб-страницы.

Элементы истории являются опциональными, история может содержать

как все элементы сразу, так и частично.

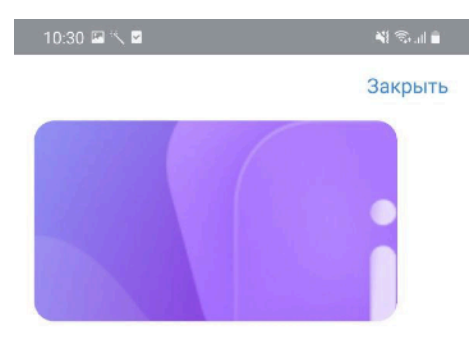

#### Отключение горячей воды

В период 01.08.21 - 15.08.21 будет отключена горячая вода இШЭто действительно необходимо, чтобы модернизировать систему водоснабжения и увеличить надежность ее работы (так сказали те, кто будут модернизировать).

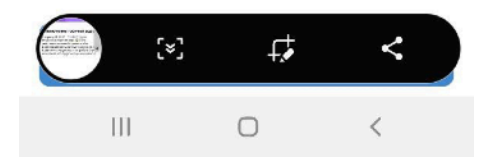

# Избранное

Избранное является частью экрана услуг, на этот экран пользователь попадает сразу после авторизации в приложении. На экране могут содержаться камеры и домофоны, которые пользователь добавил. Содержание избранного можно редактировать.

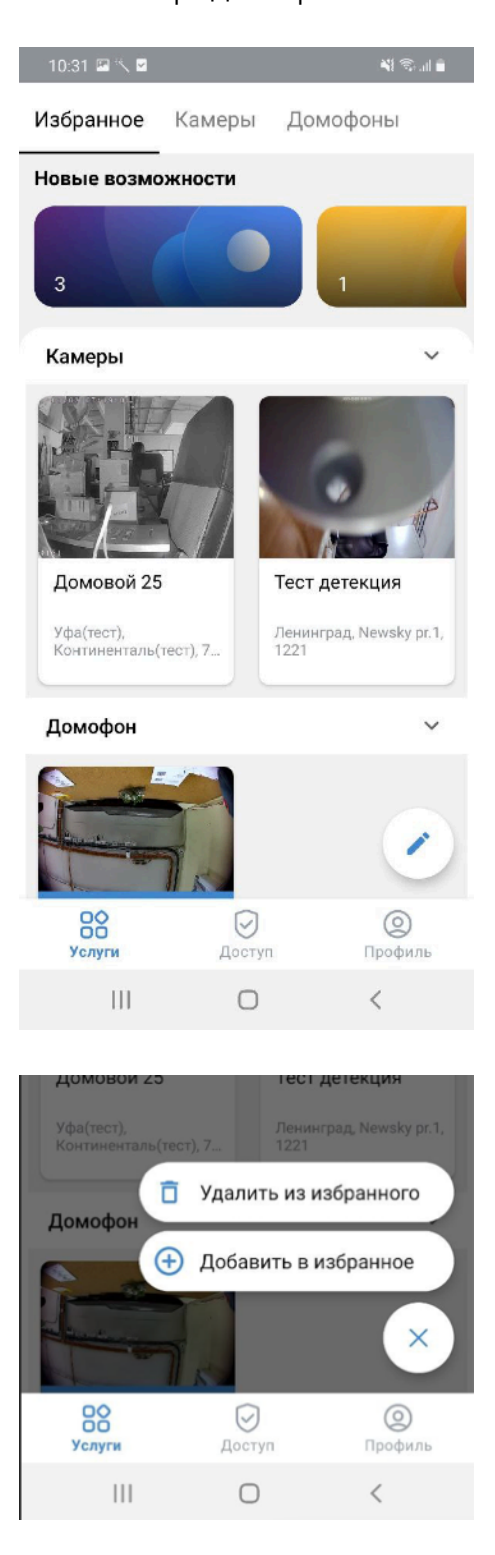

### Камеры

На вкладке камеры отображаются все камеры, которые доступны

пользователю. Камеры можно отсортировать по адресу, заголовку или дате

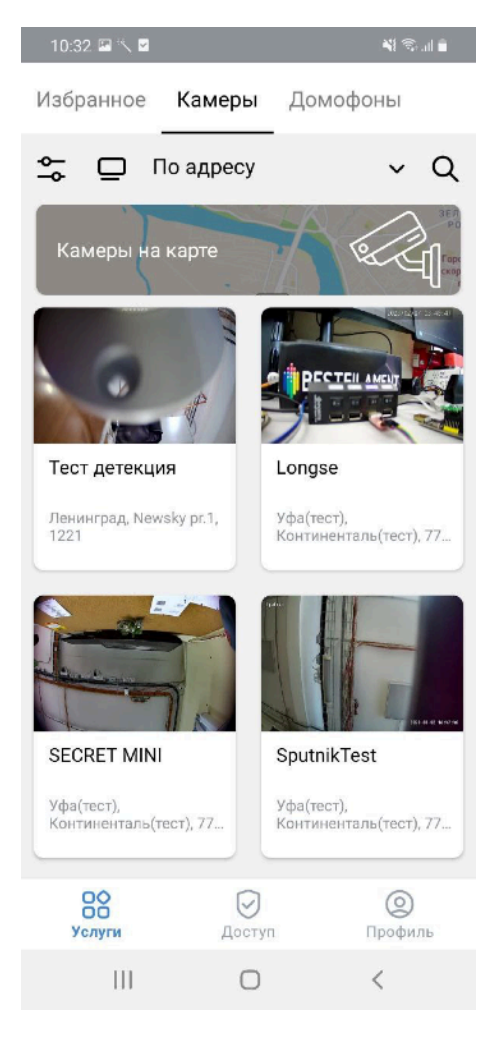

Пользователь может открыть конкретную камеру для просмотра

видеопотока.

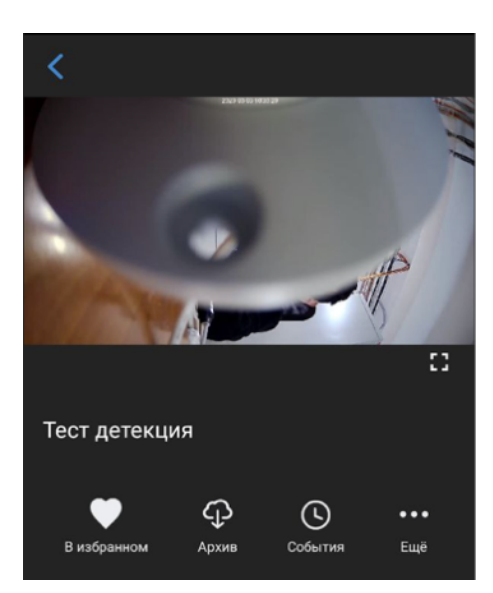

В просмотре камеры есть дополнительные функции: добавление или удаление устройства из избранного, просмотр архива, события детекции движения и настройки.

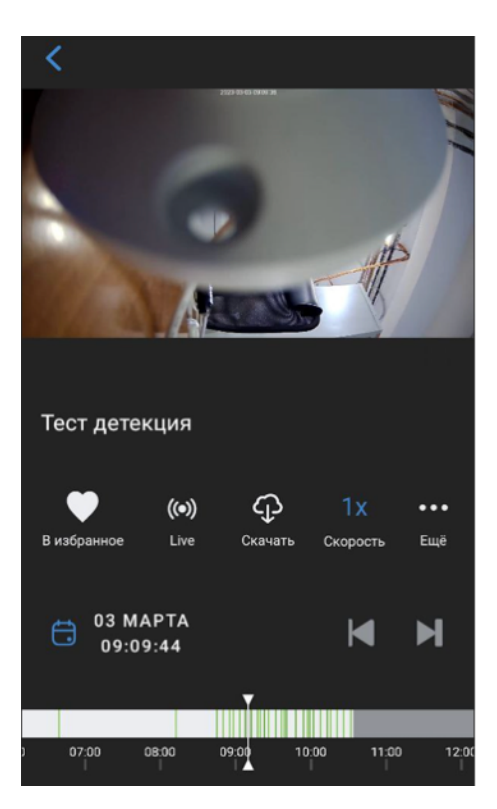

При просмотре архива пользователь может скачать видеозапись, указав необходимое время начала записи и продолжительность. Записи сохраняются в памяти телефона.

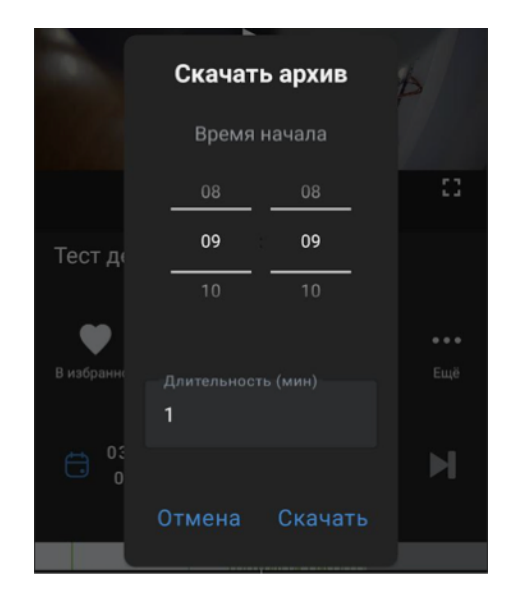

Если на камере есть активная функция детекции движения,

пользователь сможет увидеть все записи срабатывания детекции в журнале событий.

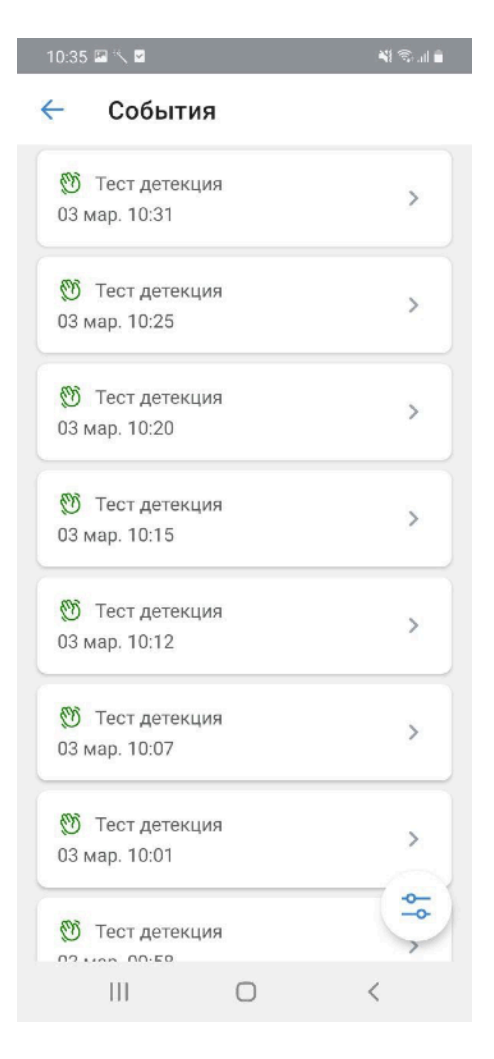

В настройках пользователь может увидеть дополнительные настройки для камеры, если таковые имеются, а также дополнительную информацию о камере.

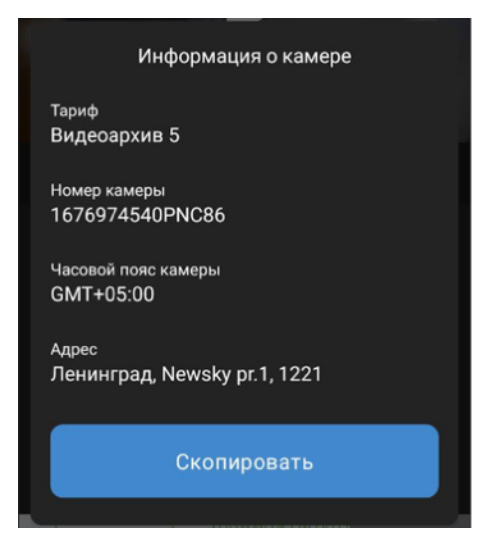

# Домофоны

На экране домофонов отображаются все доступные пользователю домофоны. Помимо этого есть история звонков, которая позволяет посмотреть когда были совершены последние звонки в домофон. При необходимости запись звонка можно скачать.

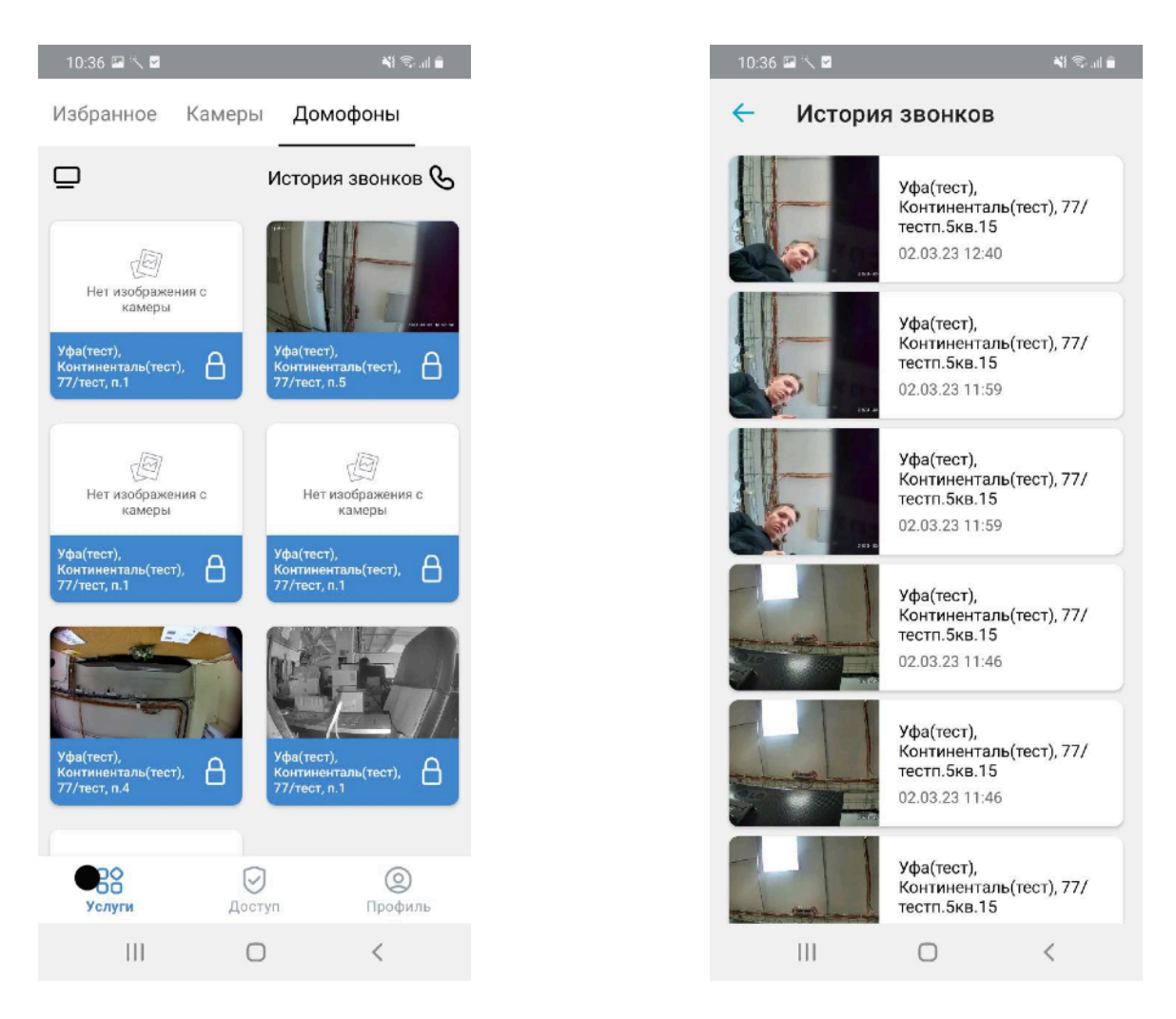

В детальном просмотре конкретного домофона можно увидеть поток с камеры, если она есть. Добавить или удалить домофон из избранного, посмотреть информацию о камере.

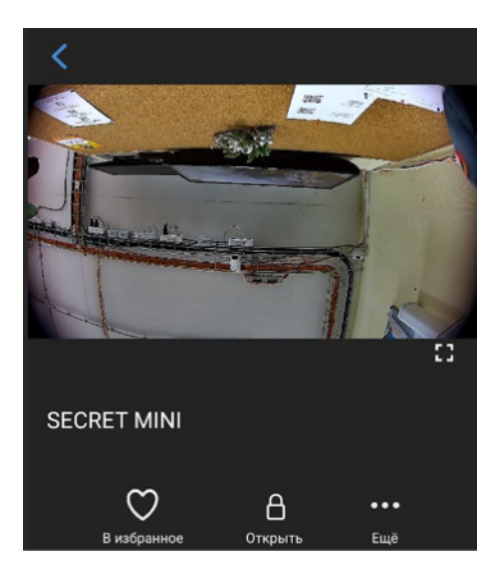

# Звонок домофона

Пользователь может принимать звонки с доступных ему домофонов. Он сможет поговорить с тем, кто звонит, открыть дверь и посмотреть видео с камеры, при её наличии.

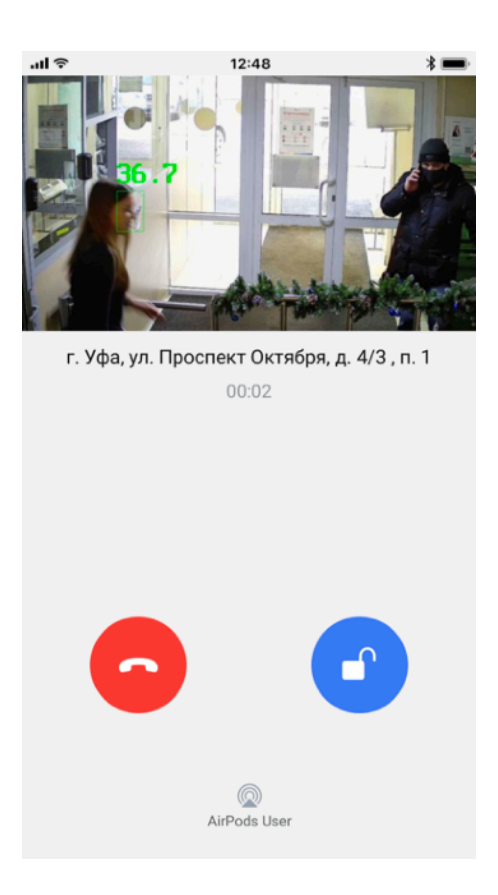

# Доступ

Раздел «доступ» отображает всю информацию о доступах, которые есть у пользователя, позволяет ими поделиться. Помимо этого в разделе доступ можно управлять фото, которые используются для распознавания по лицу домофоном.

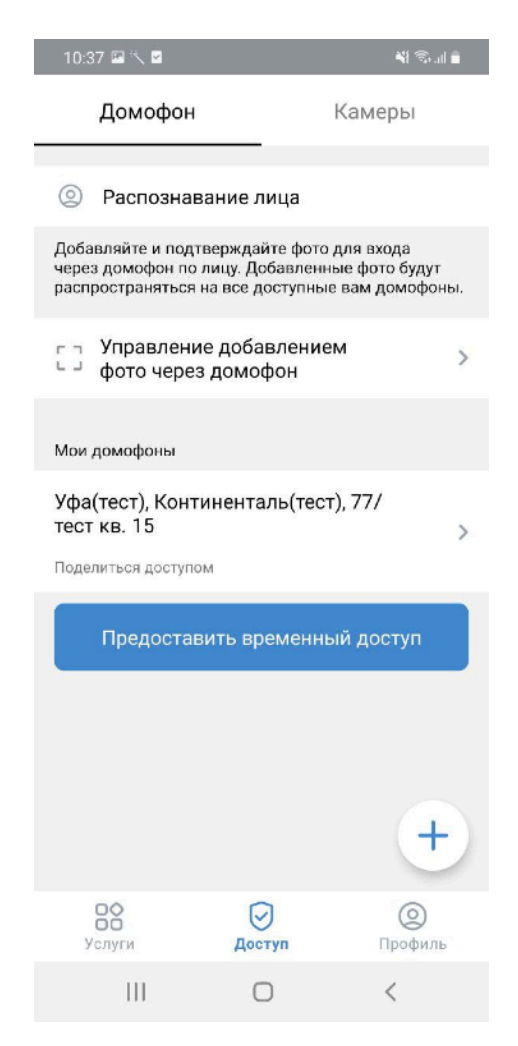

#### Распознавание лица

В разделе «распознавание по лицу» можно добавлять и удалять фото,

которые используются для распознавания.

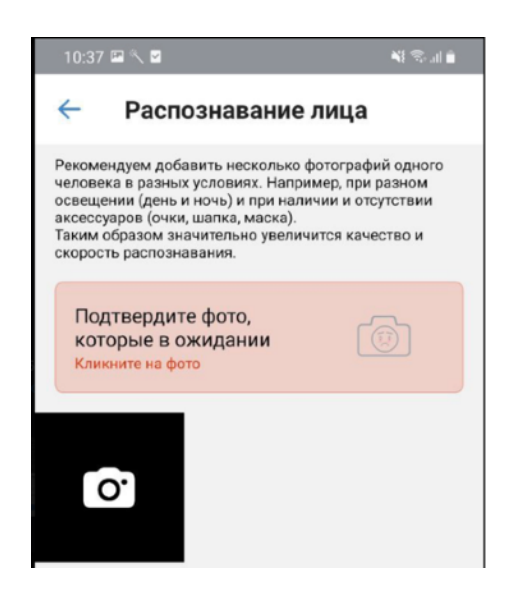

# Добавление фото через домофон

Раздел «добавление фото через домофон» отвечает за возможность

загрузить для распознавания фото, сделанную домофоном.

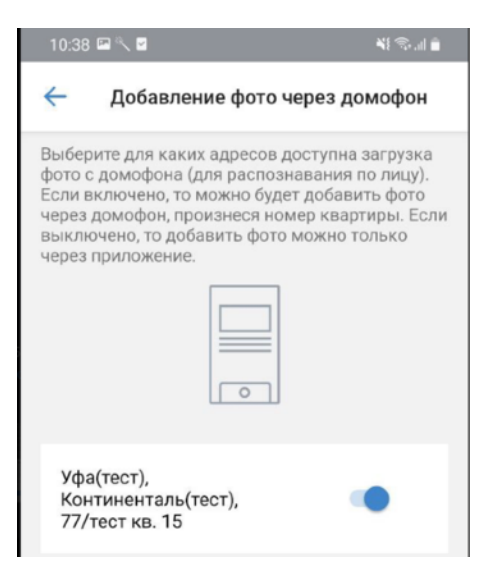

#### Поделиться доступом

Выбрав один из домофонов в списке «мои домофоны» можно

поделиться доступом к нему с другими пользователями.

| 10:39 🖼 🔨 🗹                                                                                                    |                                                                                                    | ¥ \$.11                                                                                      |
|----------------------------------------------------------------------------------------------------|----------------------------------------------------------------------------------------------------|----------------------------------------------------------------------------------------------|
| ← Домоф                                                                                                    | оон                                                                                                    |                                                                                              |
| Уфа(тест), Континн<br>В этом разделе мож<br>к домофону, Тот, ко<br>смотреть трансляц<br>просматривать арх<br>не сможет поделит | енталь(тест), 77<br>кно поделиться,<br>му дадите достр<br>ию с камеры, пр<br>вся доступовать д<br>ься доступом с н | Утест кв. 15<br>доступом<br>п, сможет<br>инимать звонкк,<br>верь. При этом он<br>сем-то еще. |
| По ссылке                                                                                                    |                                                                                                    | >                                                                                            |
| По QR коду                                                                                                    |                                                                                                    | >                                                                                            |
| Временный к.                                                                                                    | люч                                                                                                    | >                                                                                            |
| Отменить                                                                                                    |                                                                                                    | >                                                                                            |
| Ш                                                                                                    | 0                                                                                                    | <                                                                                            |

# Временный ключ

Выбрав пункт «предоставить временный доступ» можно создать ссылку, которая будет открывать домофон и действовать определенное время - от 1 до 24 часов.

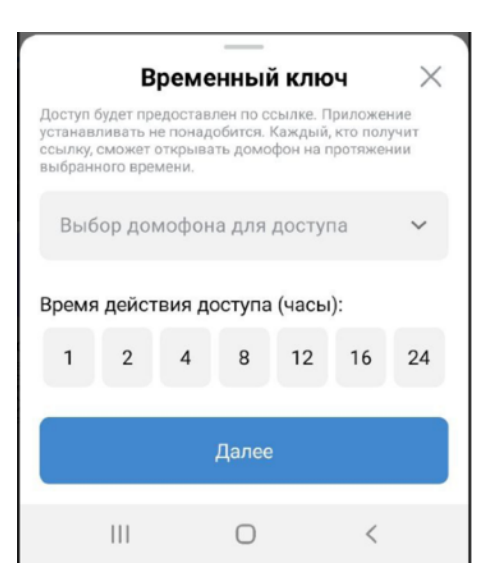

# Доступ к камерам

Чтобы получить доступ к другим камерам нужно добавить учетную

запись, у которой есть доступ, по логину и паролю.

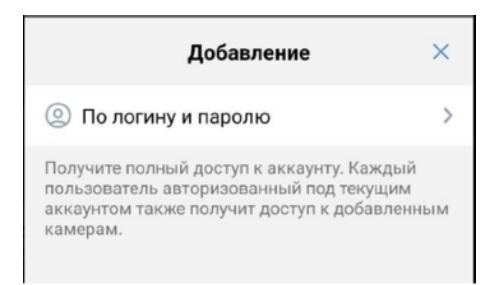

# Профиль

В разделе профиль можно увидеть учетную запись, настройки, выбор языка приложения, уведомления, обратная связь (связь с поддержкой), пользовательское соглашение, версию приложения и кнопку для выхода из учетной записи.

| 10:39 📼 🔨 🗹                 | a 🖓 🖘 🖬 🔒        |                     |  |  |  |  |
|-----------------------------|------------------|---------------------|--|--|--|--|
| Профиль                     |                  |                     |  |  |  |  |
| 1                           | Твой<br>умный до | ом                  |  |  |  |  |
| Договор<br>TSTTES           | ST2              |                     |  |  |  |  |
| 🙆 Настройки                 |                  | >                   |  |  |  |  |
| 🌐 Выберите яз               | ык               | Русский >           |  |  |  |  |
| 👃 Уведомлени                | я                | >                   |  |  |  |  |
|                             |                  |                     |  |  |  |  |
| Обратная связь              |                  |                     |  |  |  |  |
| Пользовательское соглашение |                  |                     |  |  |  |  |
| Версия приложения: 3.0.55   |                  |                     |  |  |  |  |
| [→ Выйти                    |                  |                     |  |  |  |  |
| Услуги                      | Доступ           | <b>О</b><br>Профиль |  |  |  |  |
| 111                         | 0                | <                   |  |  |  |  |